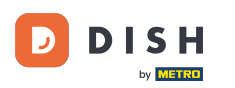

Pentru a înregistra un utilizator, completați informațiile necesare. Notă: Setați bifa pentru a fi la curent cu ofertele prin e-mail dacă doriți să fiți actualizat frecvent. De asemenea, trebuie să marcați termenii și condițiile pentru a continua.

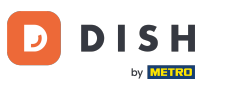

## DISH Order - Cum se înregistrează un utilizator

| Pizzeria Bella Italia |                                                                                                    | View Menu Login Register English 🗸 |
|-----------------------|----------------------------------------------------------------------------------------------------|------------------------------------|
|                       | Register It's easy and always will be.         Max       Trainer         training@hd.digital         +49         +49         Ø         Keep me up-to-date with offers by email.         Ø by clicking Register, you agree to the Terms and Conditions set out by this site, including our Cookie Use. |                                    |
|                       | Register<br>Login                                                                                                    |                                    |
|                       |                                                                                                    |                                    |

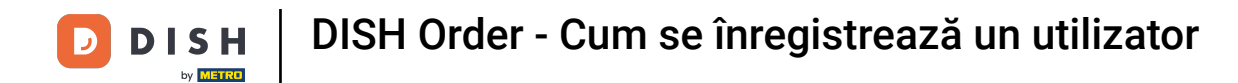

## • Faceți clic pe înregistrare pentru a finaliza procesul.

| Pizzeria Bella Italia |                                                                     |                                           | View Menu | Login | Register | English | ~ |  |
|-----------------------|---------------------------------------------------------------------|-------------------------------------------|-----------|-------|----------|---------|---|--|
|                       |                                                                     |                                           |           |       |          |         |   |  |
|                       | Register It's easy and always will                                  | be.                                       |           |       |          |         |   |  |
|                       | Max                                                                 | Trainer                                   |           |       |          |         |   |  |
|                       | training@hd.digital                                                 |                                           |           |       |          |         |   |  |
|                       |                                                                     |                                           |           |       |          |         |   |  |
|                       | +49 •                                                               |                                           |           |       |          |         |   |  |
|                       | 🕑 Keep me up-to-date with offers by em                              | ail.                                      |           |       |          |         |   |  |
|                       | By clicking Register, you agree to the Te including our Cookie Use. | erms and Conditions set out by this site, |           |       |          |         |   |  |
|                       | Regi                                                                | ister                                     |           |       |          |         |   |  |
|                       | Loj                                                                 | gin                                       |           |       |          |         |   |  |
|                       |                                                                     |                                           |           |       |          |         |   |  |
|                       |                                                                     |                                           |           |       |          |         |   |  |

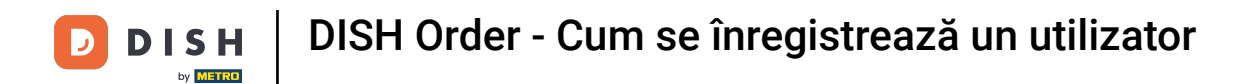

Asta este. Ați terminat. Ați creat cu succes un cont de utilizator .

| Pizzeria Bella Italia                                | Account created successfully, login below! | X Menu My Account - English -          |  |
|------------------------------------------------------|--------------------------------------------|----------------------------------------|--|
| <ul> <li>My Account</li> <li>Address Book</li> </ul> | Welcome Max                                |                                        |  |
| E Recent Orders                                      | You don't have a default address           | There are no menus added in your cart. |  |
|                                                      | Edit My Details                            |                                        |  |
|                                                      | Max                                        | Trainer                                |  |
|                                                      | +49 •                                      | training@hd.digital                    |  |
|                                                      | Keep me up-to-date with offers by email.   |                                        |  |
|                                                      | Change Password                            |                                        |  |
|                                                      | Old Password                               |                                        |  |
|                                                      | New Password                               | New Password Confirm                   |  |
|                                                      | Save Details                               |                                        |  |

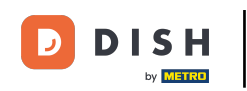

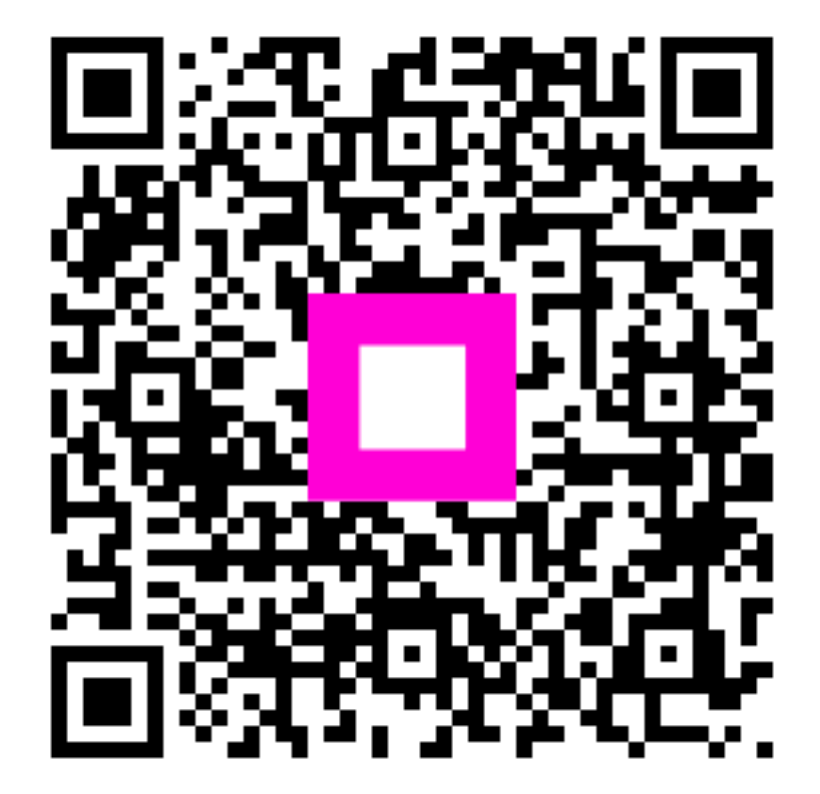

Scanați pentru a accesa playerul interactiv